## Insérer automatiquement

votre signature .....

Dans la ZONE A cliquez sur Préférences, puis Signatures.

Saisissez votre signature au *Format texte simple* ou au *Format HTML* (affiche le bandeau de mise en forme).

- Précisez si la signature est utilisée pour les nouveaux messages ainsi que pour les Réponses et transferts.
- Précisez la position de la signature.

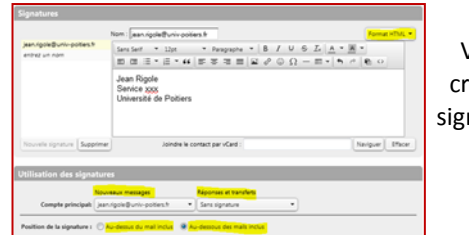

Vous pouvez créer plusieurs signatures en cas de besoin.

### Personnaliser Sa messagerie . .

#### Préférences 803 Général Ċ. Comptes 🖂 Mail Ŷ Filtres Signatures Hors du bureau Ð Adresses acceptées Contacts Calendrier ..... Partage Notifications Mobiles Importer/Exporter A Raccourcis Z Zimlets

Dans les onglets de la ZONE A, cliquez sur Préférences.

Cette zone vous permet de personnaliser votre messagerie. Elle présente sous forme d'onglets verticaux correspondants à des fonctionnalités.

Vous pouvez entre autres, de changer le thème des couleurs de l'interface, définir des filtres automatiques de vos messages, gérer vos dossiers partagés, activer ou désactiver des zimlets.

Les zimlets sont des applications complémentaires qui apportent des fonctionnalités supplémentaires. Il en existe beaucoup, mais toutes ne sont pas implémentées.

# A SAVOIR

Quota : 1Go pour les étudiants, 5 Go pour les person-

#### nels

Positionnez le pointeur de la souris sur le nom d'utilisateur, à droite de la zone de recherche, pour afficher le pourcentage d'utilisation de votre quota.

| Taille maximale d'une pièce jointe               | 20 Mo |  |
|--------------------------------------------------|-------|--|
| Fréquence de vérification des messages           |       |  |
| reçus                                            | 1000  |  |
| Nb maxi d'adresses de transfert d'un mes-        | 1000  |  |
| sage<br>Durée de conservation des messages effa- | 30 j  |  |
| cés                                              | ,     |  |

Vous pouvez continuer à utiliser votre client de messagerie Thunderbird

# ASSISTANCE

messagerie@support.univ-poitiers.fr

adresse de la documentation adresse de la FAQ

Guichet téléphonique : 05 49 45 49 99

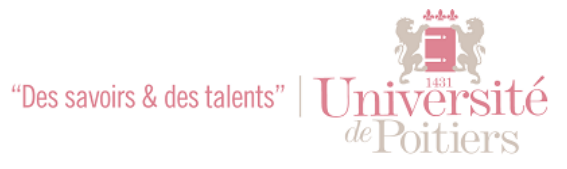

#### Université de POITIERS—i-médias

# MEMENTO MESSAGERIE

Messagerie collaborative L'Université de Poitiers upmail.univ-poitiers.fr

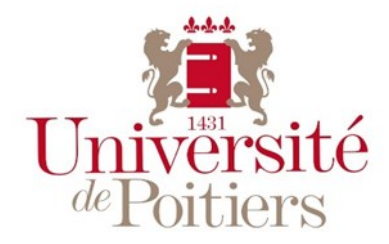

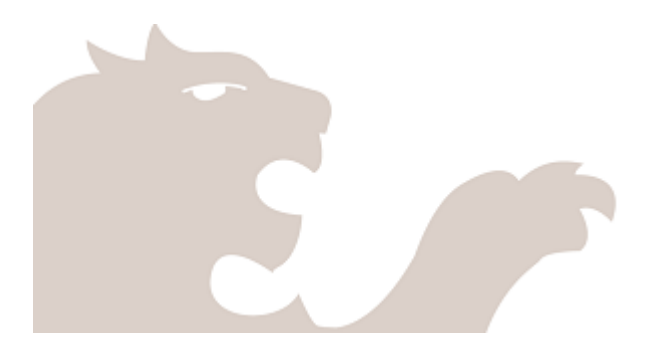

# Se connecter

Via l'ENT https://upmail.univ-poitiers.fr Onglet Mon bureau ou https://upmail.univ-poitiers.fr, après authentification (compte SEL), cliquez sur l'onglet Mail de la ZONE A.

Les différentes zones de l'interface :

**ZONE A** : bandeau des onglets des applications

au webmail.

- **ZONE B** : bandeau d'actions
- **ZONE C** : zone des dossiers, tags et zimlet (fonctionnalités)
- **ZONE D** : calendrier mensuel
- **ZONE E** : contenu d'un dossier

#### **ZONE F** : affichage d'un message

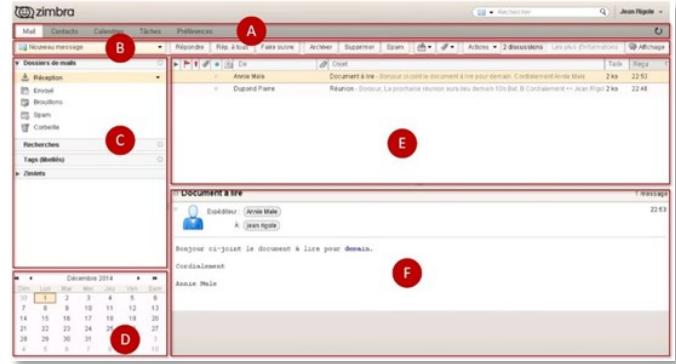

# Consultation

Par défaut, la messagerie ouvre le dossier Réception ZONE C et vos nouveaux messages apparaissent en gras dans la ZONE E.

L'onglet de votre navigateur vous indique le nombre de nouveaux messages.

La flèche en haut à droite ZONE A, permet de mettre à jour (5 la page.

Les informations concernant le message sélectionné apparaissent dans la ZONE F.

- Icones des messages, colonnes de la ZONE E :
  - Case à cocher : sélection des mails
  - Drapeau rouge : filtre par indicateur
  - Flèche rouge : tri en fonction de la priorité
  - Tag : étiquette pour classer les messages sans créer de dossier
  - **Point** : message lu ou non lu

Enveloppe : état du message (transféré, répondu ...)

**Trombone** : indigue l'existence d'une pièce jointe

# Créer

Les fonctionnalités pour créer un message sont accessibles via la ZONE B : Nouveau message, Répondre, Rép. A tous, Faire suivre ...

La rédaction d'un nouveau message se fait par défaut dans un nouvel onglet de la **ZONE A.** 

Vous retrouvez les options classiques de rédaction d'un message.

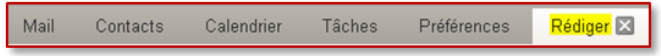

## **Ajouter une pièce jointe** : cliquez sur le bouton Joindre

pour joindre un fichier ou sur la flèche.

**Un fichier** => un fichier localisé sur

votre ordinateur

Mail => un de vos messages

**Contacts** => un de vos contacts

Vous pouvez aussi faire glisser vos fi-

chiers depuis leur emplacement de stockage.

Bandeau des actions de la fenêtre d'envoi de messages

Outre les fonctions classiques d'envoi de message vous disposez de plusieurs options : sélection du format d'écriture du mail (le format HTML affiche le bandeau de mise en forme), insertion d'une signature, ou si celle-ci est automatique, suppression de la signature, affichage du champ Cci (copie cachée), définition des priorités et demande d'accusé de réception.

# Interface

Enregistrer le brouillon Envoyer Annuler Abr Options 🔻

Vous pouvez modifier la présentation de votre interface « Mail ». Menu Affichage ZONE B.

| us d'informations Affichage                                                                | ge 🔻 | La vue <b>Par conversation</b><br>permet de regrouper les<br>messages liés (réponses,                                                                   |
|--------------------------------------------------------------------------------------------|------|----------------------------------------------------------------------------------------------------|
| Panneau de lecture<br>Développer les discussions<br>Trier par<br>Afficher<br>Regrouper par |      | transferts) cachant le<br>contenu dupliqué de<br>chaque message.<br>La vue « Par mail » active<br>la colonne « état du mail »,<br>icône de l'enveloppe. |

# Les dossiers

de messagerie .....

ZONE C Vous pouvez créer des dossiers et sous-dossiers pour classer vos messages.

Placez-vous sur un des dossiers, clic droit puis Nouveau dossier et donnez-lui un nom et une couleur.

| <ul> <li>Dossiers de mails</li> </ul> | ÷ 🗆 🕨                 | 🏲   t   🛷 |
|---------------------------------------|-----------------------|-----------|
| 🛓 Réception (1)                       |                       | infl      |
| 🛅 Envoyé                              | A Marquer tous les ma | ails lus  |

## Partage de dossiers

Sélection du dossier, clic droit, Partager dossier.

Rentager dossier Cf. fiche pratique Partage

## Rechercher

un message .....

#### Au-dessus de la ZONE A, à droite.

Cette fonction est valable pour toutes les applications et vous

permet de rechercher toutes sortes d'objets (RDV, Mail, Tâches, contact ...) y compris dans les objets partagés. Après avoir saisi l'occurrence recherchée puis validé par l'appui sur la touche « Entrée ». le résultat de la recherche

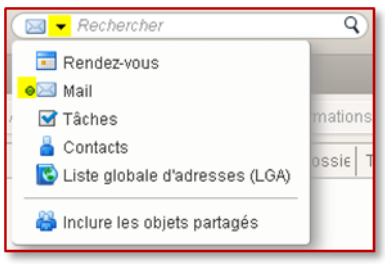

s'affiche dans un nouvel onglet.

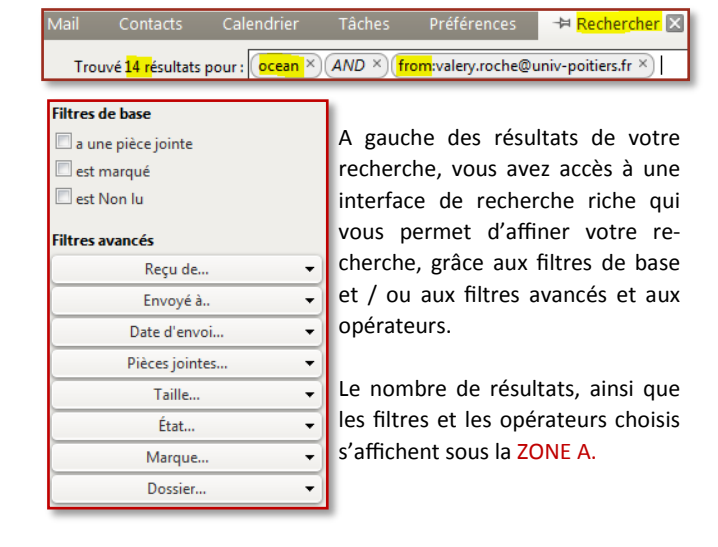

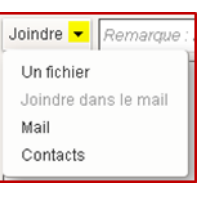

les

le

de